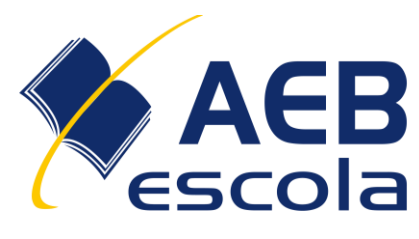

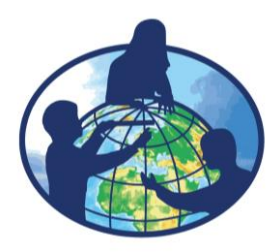

## TUTORIAL DE INSCRIÇÃO PARA O CURSO "PREPARATÓRIO SIMPÓSIO VIRTUAL INTERNACIONAL DE CIÊNCIAS GLOBE 2025"

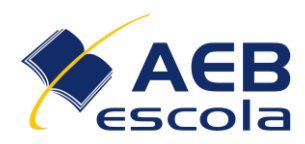

## 1. Acesse o link da Plataforma AEB Ecola.

|                                                                                                    | Inicio Oprograma Cursos | Contato Biblioteca Você ainda não se identificou (Acess                                                             | ir) |
|----------------------------------------------------------------------------------------------------|-------------------------|----------------------------------------------------------------------------------------------------|-----|
| <section-header><section-header><section-header><section-header><section-header><section-header><section-header></section-header></section-header></section-header></section-header></section-header></section-header></section-header> |                         | Acesso ao ambiente<br>Digite seu usuàrio<br>Digite sua senha<br><b>Entra</b><br><b>Guera marka</b><br>Ciaruma conta |     |

- 2. Caso tenha uma conta, faça seu login com seu usuário e senha.
- 3. Caso não tenha uma conta na plataforma, clique em criar uma conta.

4. A figura abaixo mostra a tela para você preencher com suas informações e crie sua conta.

| Nova conta                                                                                                    |
|----------------------------------------------------------------------------------------------------|
| ❤ Contrair tudo                                                                                                    |
| ✓ Escolha seu usuário e senha                                                                                                    |
| Identificação de 4<br>usuário                                                                                                    |
| A senha deve ter ao menos 8 caracteres, ao menos 1 digito(s),<br>ao menos 1 letra(s) nimidiscula(s), ao menos 1 letra(s)<br>maitacuda(s), no minimo 1 caractere(s) não alta-numênicos,<br>como *, -, ou #. |
| Senha •                                                                                                    |
| - Main shellow                                                                                                    |

Preparatório para Simpósio Virtual Internacional de Ciências GLOBE 2025

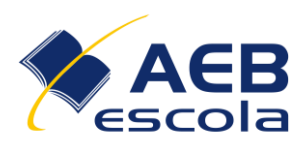

5. Após criar sua conta ou fazer o login, você já estará na plataforma, parabéns!!!

| X ACB                                                                                                    | AMBIENTE VIRTUAL<br>DE APRENDIZAGEM | Português - Brasil (pt_br) * | Início      | O programa | Cursos       | Contato        | Biblioteca 🖌 |                                                         | Grazie                                                   | elly Sa                                  | bino                                     | n ·                                   | •                          |                            |
|----------------------------------------------------------------------------------------------------|-------------------------------------|------------------------------|-------------|------------|--------------|----------------|--------------|---------------------------------------------------------|----------------------------------------------------------|------------------------------------------|------------------------------------------|---------------------------------------|----------------------------|----------------------------|
| Painel      Pajna inicial do site      Calendáno      Arquivos privados      Banco de conteúdo      Benco de conteúdo      Calendáno      Administração do site | Área d<br>Painel                    | o aluno                      |             |            |              |                | INNN         |                                                         | undá                                                     | Pers                                     | sonali                                   | izar es                               | sta pág                    | jina                       |
|                                                                                                    | ivieus cui sos                      |                              |             |            |              |                |              | Calendario                                              |                                                          |                                          | ,                                        |                                       |                            |                            |
|                                                                                                    | Y Todos (exceto ren                 | novidos da visualização) *   | Nenhum curs | o          | I <u>E</u> N | ome do curso 🍷 | III Cartão - | Seg<br>6<br>13<br>20<br>27<br>Próx<br>Não há<br>Ir para | Ter<br>7<br>14<br>21<br>28<br>cimo<br>nenhur<br>o calend | Qua<br>1<br>8<br>15<br>22<br>29<br>S eVe | Qui<br>2<br>9<br>16<br>23<br>30<br>ento: | Sex<br>3<br>10<br>17<br>24<br>31<br>S | Sáb<br>4<br>11<br>18<br>25 | Dom<br>5<br>12<br>19<br>26 |

6. Para se inscrever no curso, volte para a página inicial.

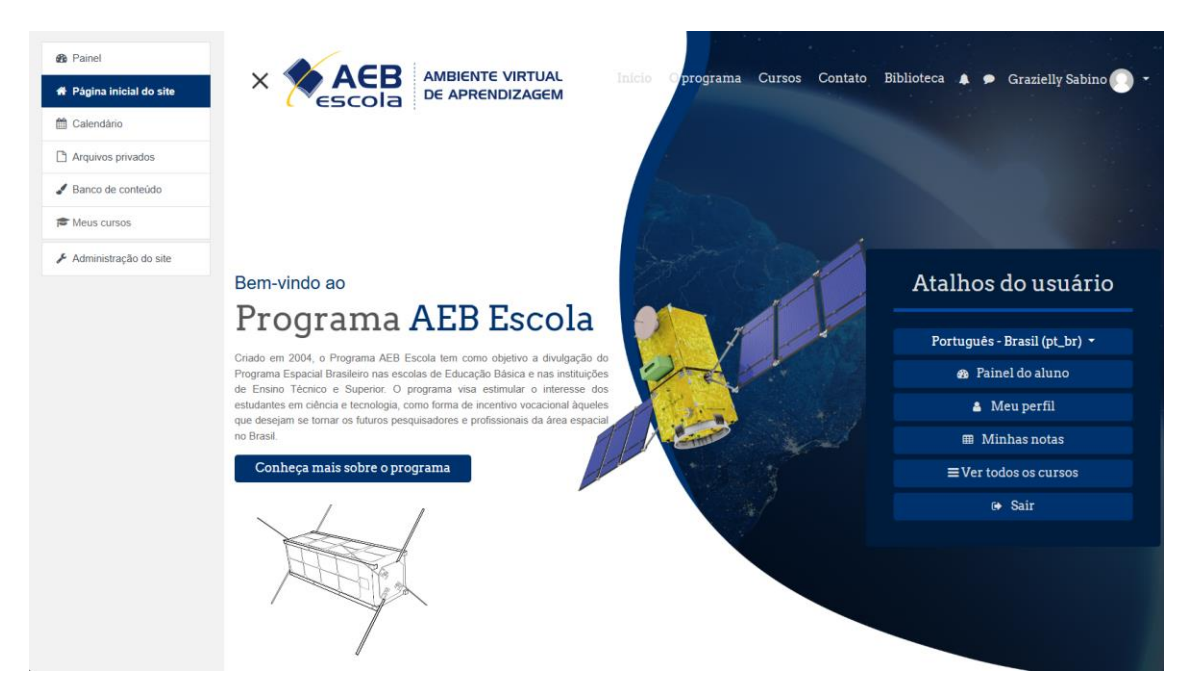

7. Role a tela até a parte capacitação e selecione o curso Preparatório para o IVSS 2025.

Preparatório para Simpósio Virtual Internacional de Ciências GLOBE 2025

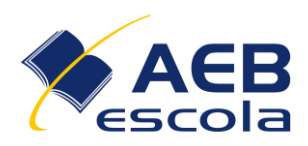

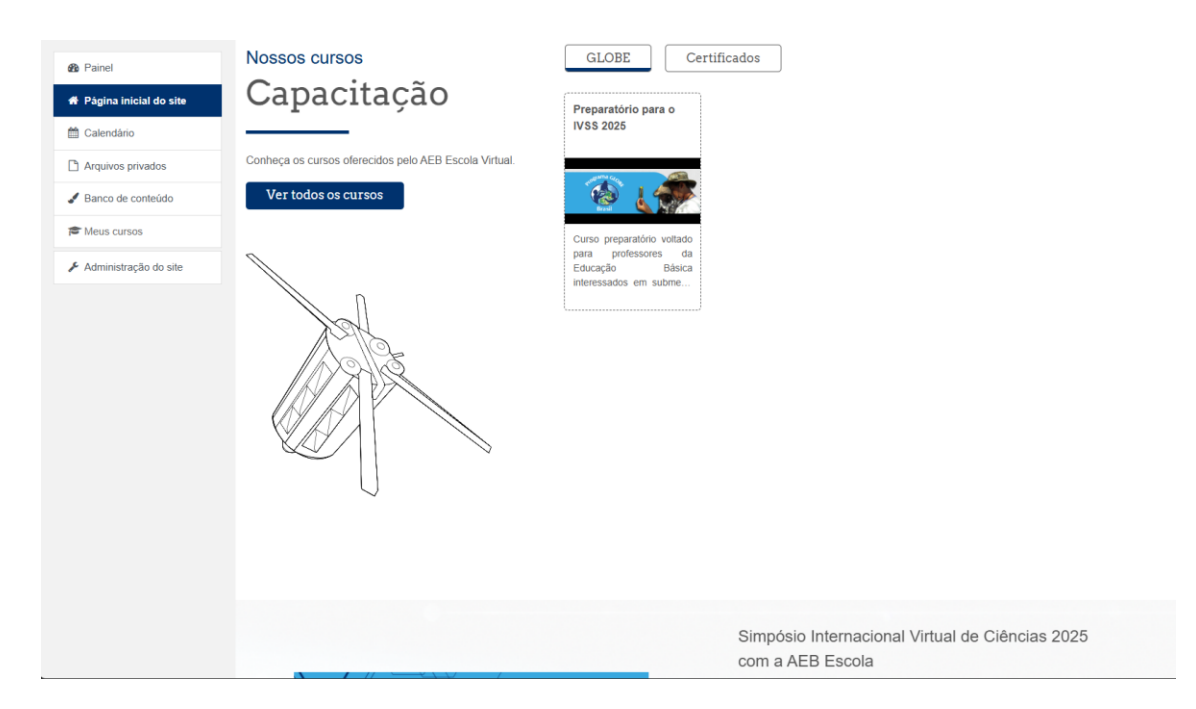

8. Após isso, clique em inscreva-me.

| Brasil                                                      |                              |  |
|-------------------------------------------------------------|------------------------------|--|
| Professor: INES ANDRADE                                     |                              |  |
| Público alvo: Professores da Educaçã<br>Outras informações: | io Bâsica                    |  |
| ✓ Autoinscrição (Estudante)                                 |                              |  |
| Nenhuma chav                                                | e de inscrição é necessária. |  |
| Inscret                                                     | /a-me                        |  |
|                                                             |                              |  |

- 9. Parabéns, você está inscrito no Curso Preparatório para o IVSS 2025.
- 10. Aproveite para ler o sumário principal.

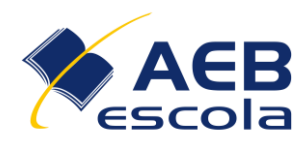

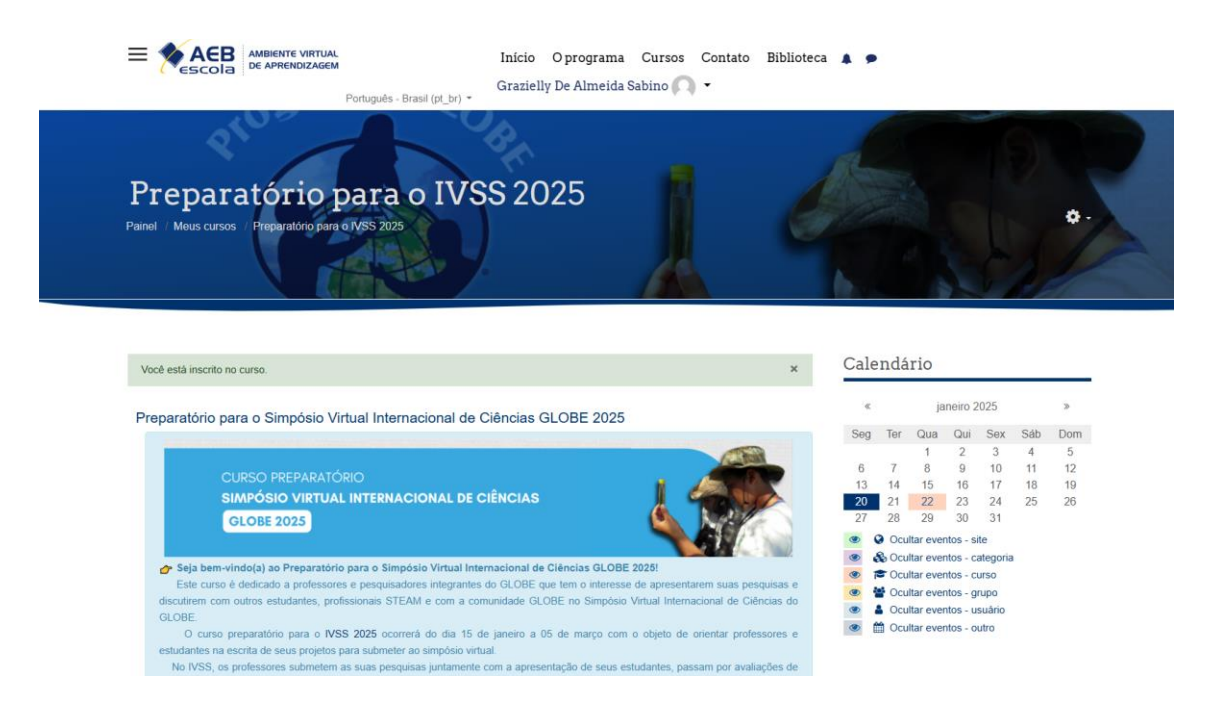

## COMO PARTICIPAR DO CURSO

Lembre-se que o curso é autoinstrutivo, você poderá fazer no seu tempo. Poderá sair e voltar ao curso quando puder. Fique atento a data para conclusão das atividades e emissão de certificado.

11. Após isso siga corretamente a ordem apresentada na plataforma.

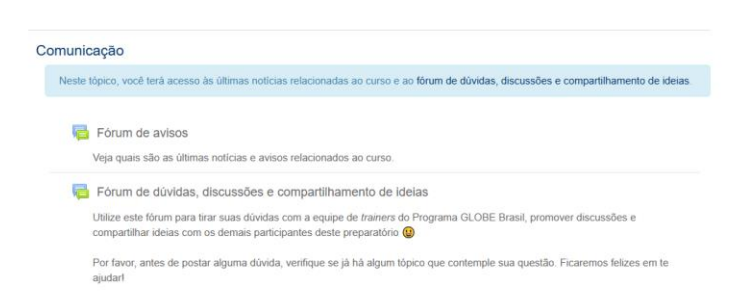

Nessa seção você tem: O "Fórum de avisos" onde a equipe da AEB postará avisos sobre o curso. O "Fórum de dúvidas, discussões e compartilhamento de ideias" onde você pode compartilhar dúvidas e experiencias com os demais inscritos no curso.

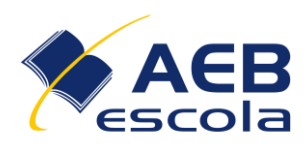

é

uma

que

Na seção seguinte, você encontrará o Cronograma do curso, o material escrito e o vídeo orientando sobre o IVSS. Lembre-se de clicar em cada link para ter acesso ao material. No final da seção você encontrará o Questionário IVSS 2025,

obrigatória

do

curso.

| tações Gerais                                                                                   |
|-------------------------------------------------------------------------------------------------|
| este tópico, você encontrarà orientações gerais sobre este curso preparatório e o IVSS 2025.    |
| Cronograma de Atividades A fazer: Ver Clique aqui para ter acesso ao cronograma das atividades. |
| Orientações Oficiais do IVSS     A fazers Ver                                                   |
| Clique aqui e faça seu cadastro na Plataforma GLOBEI                                            |
| Orientações para Cadastro na Plataforma GLOBE                                                   |
| IVSS 2025<br>arcar como felto                                                                   |

atividade

11. Desfrute de materiais que irão enriquecer seus conhecimentos.

Na seção seguinte, você encontrará o material de apoio com informações sobre o programa GLOBE e os protocolos. Você poderá revisar esse material para se preparar para o IVSS. Caso ainda não seja um professor GLOBE, você precisará fazer essa seção.

| este tópico, vo<br>LOBE Brasil, o | el terá acceso a uma diversidade de materiais e videoautas dos últimos workshops virtuais realizados pelo Program<br>omo forma de apoio à elaboração do seu projeto de pesquisa que será enviado ao IVSS 2025. |
|-----------------------------------|----------------------------------------------------------------------------------------------------|
| Introduçã                         | o ao GLOBE e à Pesquisa Científica <u>A</u>                                                                                                    |
| Vide                              | eoaula                                                                                                    |
|                                   | Aula de Introdução ao GLOBE                                                                                                    |
|                                   | Áreas de Estudo GLOBE                                                                                                    |
| M                                 | arcar como feilo                                                                                                    |
|                                   | Introdução à Pesquisa Científica                                                                                                    |
| 14                                | arcar como feito                                                                                                    |
|                                   | Aula sobre a Elaboração de um Pré-projeto de Pesquisa GLOBE                                                                                                    |
|                                   | Gravação da aula sobre Elaboração de um Pré-projeto de Pesquisa GLOBE (Workshop GLOBE Brasil 2021)                                                                                                    |
| Mat                               | eríal de Estudo                                                                                                    |
|                                   | Apostila - Introdução ao Programa GLOBE e à Pesquisa Científica                                                                                                    |
|                                   | Apostila de introdução ao Programa GLOBE e à Pesquisa Científica.                                                                                                    |

Preparatório para Simpósio Virtual Internacional de Ciências GLOBE 2025

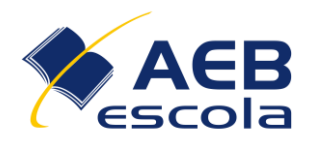

| Protocolo de Árvores 🌲                                                                                                    |  |
|----------------------------------------------------------------------------------------------------|--|
| Videoaula                                                                                                    |  |
| 🐻 Importância das Árvores                                                                                                    |  |
| Coletando dados de Árvores<br>Marcar como feito                                                                                                    |  |
| Medição de Árvores sem Aplicativo e em Campo<br>Marcar como feito                                                                                                    |  |
| Material de Estudo                                                                                                    |  |
| Material Complementar                                                                                                    |  |
| <ul> <li>Apostila Protocolo Cobertura de Árvores da Biosfera<br/>Marcar como feito</li> </ul>                                                                                                    |  |
| Videoaula         Importância das Arvores         Coletando dados de Arvores         Marcar como fetto         Marcar como fetto         Material de Estudo         Material Complementar            Apostila Protocolo Cobertura de Árvores da Biosfera         Marcar como fetto |  |

12. Logo após assistir e ler todos os materiais, será necessário responder o Questionário de Percepção de Curso (liberado no dia 05 de março) para que seu certificado seja liberado no dia 10 de fevereiro de 2025.

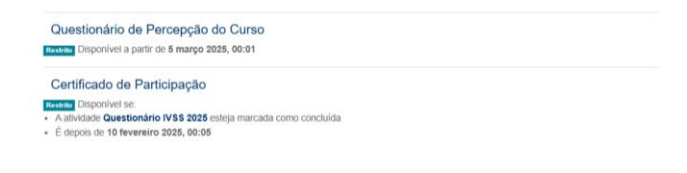